×

## **Cenário 1 - Informar Endereço**

Cadastro do endereço pelo CEP:

| Informar Ender                                                    | eço             |          |           |         |        |
|-------------------------------------------------------------------|-----------------|----------|-----------|---------|--------|
| Preencha os campos para inserir um endereço: <u>Ajuda</u>         |                 |          |           |         |        |
| Tipo de Endereço:*                                                |                 | •        |           |         |        |
| Informe ou pesquise preferencialmente o endereço pelo logradouro. |                 |          |           |         |        |
| Logradouro:*                                                      |                 | R        |           |         | Ì      |
| CEP:*                                                             |                 | R        |           |         | Ì      |
| L                                                                 | ogradouro       | Bairro   | Município | UF      | CEP    |
|                                                                   |                 |          |           |         |        |
| Bairro:*                                                          |                 | •        |           |         |        |
| Referência:*                                                      | 01 - NUM.       | •        |           |         |        |
| Número:*                                                          |                 |          |           |         |        |
| Complemento:                                                      |                 |          |           |         |        |
| Perímetro Inicial:                                                |                 | <u>२</u> |           |         | Ì      |
| Perímetro Final:                                                  | [               | R        |           |         | Ø      |
|                                                                   | * Campo Obrigat | tório    |           |         |        |
|                                                                   |                 |          |           | Inserir | Fechar |
|                                                                   |                 |          |           |         |        |

## **Preenchimento dos Campos**

| Campo                  | Orientações para Preenchimento                                                                                                    |
|------------------------|----------------------------------------------------------------------------------------------------|
| Tipo de<br>Endereço(*) | Campo obrigatório - Selecione o tipo do endereço a partir da lista de tipos associada ao campo. Exemplos de tipos de endereço: a) Comercial; Residencial.                                                                                                    |
| CEP(*)                 | Campo obrigatório - Informe o código de um CEP existente e tecle "Enter", ou clique<br>no botão """, que fica ao lado do campo. Neste caso será apresentada uma tela<br>de "popup", onde será possível efetuar a Pesquisar CEP no cadastro. Após a<br>informação do código de um CEP existente, ou da seleção de um CEP na tela de<br>pesquisa, o sistema terá comportamentos diferentes, dependendo do CEP informado. |

| Campo | Orientações para Preenchimento                                                                                                    |
|-------|----------------------------------------------------------------------------------------------------|
|       | <b>CEP por Logradouro e existe associação com o Logradouro</b> - A descrição do<br>CEP é atualizada no campo correspondente; Os dados do logradouro associado ao<br>CEP são atualizados na tabela que fica abaixo do campo CEP; O campo "Logradouro"<br>fica protegido contra atualização, e é atualizado com as informações do logradouro<br>associado ao CEP. A lista do campo de "Bairro", é atualizada com os bairros<br>associados ao "Logradouro" associado ao CEP: Selecione o bairro a partir da lista de<br>bairros associada ao campo. Para efetuar a limpeza dos campos, clique no botão                                                                                                    |
|       | "Limpar Campo" 📎 associado ao campo "CEP", que o sistema, além de limpar o campo do CEP propriamente dito, irá limpar os demais campos associados ao CEP: Tabela de Logradouros; Logradouro; Bairro.                                                                                                    |
|       | <b>CEP por Logradouro, mas não existe associação com o Logradouro</b> - A descrição do CEP é atualizada no campo correspondente; Os dados do logradouro associado ao CEP são atualizados na tabela que fica abaixo do campo CEP; O campo "Logradouro" fica em branco e livre para atualização pelo usuário; A lista do campo de "Bairro", não é atualizada, pois depende do "Logradouro" que será informado posteriormente; Para efetuar a limpeza do campo, clique no botão "Limpar Campo"                                                                                                    |
|       | associado ao campo "CEP", que o sistema, além de limpar o campo do CEP<br>propriamente dito, irá limpar a Tabela de Logradouros; Logradouro(*): Informe o                                                                                                    |
|       | código de um logradouro existente e tecle "Enter", ou clique no botão "R", que fica<br>ao lado do campo. Neste caso será apresentada uma tela de "popup", onde será<br>possível Pesquisar Logradouro no cadastro. Após a informação do código de um<br>logradouro existente, ou da seleção de um logradouro na tela de pesquisa, o sistema<br>apresentará o nome do logradouro no campo correspondente, e atualizará o campo<br>de "Bairro", com os bairros associados ao "Logradouro" informado: Ao clicar no botão<br>inserir, o sistema irá solicitar a confirmação da nova relação entre CEP e Logradouro;<br>Caso o Logradouro esteja associado a um CEP de Município, então o CEP do Município<br>será atualizado, automaticamente, para a situação "Fora de Uso", para evitar que, no<br>futuro, se efetuem associações de Logradouros com este CEP; Para limpar o campo, |
|       | clique no botão "Limpar Campo" S associado ao campo "Logradouro". Além de<br>limpar o campo de "Logradouro", o sistema limpará, também, a lista de "Bairros".<br>Bairro(*): Selecione o bairro a partir da lista de bairros associada ao campo: A<br>atualização da lista de bairros depende da informação do logradouro. Ou seja,<br>enquanto o campo de "Logradouro", não tiver sido informado, a lista de bairros<br>estará vazia; Mesmo que o campo de logradouro tenha sido informado, mas não<br>exista a associação do logradouro com os bairros, a lista ficará vazia, dando a<br>entender que trata-se de um erro do sistema. Mas, na realidade, trata-se de um erro<br>de cadastramento. Neste caso, você deverá ir para a opção "Manter Logradouro"<br>para efetuar a associação dos "Bairros" ao "Logradouro".                                                       |

| Campo                | Orientações para Preenchimento                                                                                                    |
|----------------------|----------------------------------------------------------------------------------------------------|
|                      | <b>CEP Único no Município</b> - A descrição do CEP é atualizada no campo<br>correspondente; Os dados do CEP são atualizados na tabela que fica abaixo do<br>campo CEP; O campo "Logradouro" fica em branco e livre para atualização pelo<br>usuário; A lista do campo de "Bairro", não é atualizada, pois depende do<br>"Logradouro" que será informado posteriormente; Para efetuar a limpeza do campo,                                                                                                    |
|                      | clique no botão "Limpar Campo" 📎 associado ao campo "CEP", que o sistema, além<br>de limpar o campo do CEP propriamente dito, irá limpar a Tabela do CEP;<br>Logradouro(*): Informe o código de um logradouro existente e tecle "Enter", ou                                                                                                    |
|                      | clique no botão " <b>N</b> ", que fica ao lado do campo. Neste caso será apresentada uma tela de "popup", onde será possível Pesquisar Logradouro no cadastro. Após a informação do código de um logradouro existente, ou da seleção de um logradouro na tela de pesquisa, o sistema apresentará o nome do logradouro no campo correspondente, e atualizará o campo de "Bairro", com os bairros associados ao "Logradouro" informado: Ao clicar no botão inserir, o sistema irá solicitar a confirmação da nova relação entre CEP e Logradouro, caso ainda não exista a relação; Para limpar o campo, clique no botão Limpar campo associado ao campo "Logradouro". Além de limpar o campo de "Logradouro", o sistema limpará, também, a lista de "Bairros"; Bairro(*): Selecione o bairro a partir da lista de bairros associada ao campo de "Logradouro", não tiver sido informado, a lista de bairros estará vazia; Mesmo que o campo de logradouro tenha sido informado, mas não exista a associação do logradouro com os bairros, a lista ficará vazia, dando a entender que trata-se de um erro do sistema. Mas, na realidade, trata-se de um erro de cadastramento. Neste caso, você deverá ir para a opção "Manter Logradouro" para efetuar a associação dos "Bairros" ao "Logradouro". |
| Referência(*)        | Campo obrigatório - Selecione a referência do endereço a partir da lista de<br>referências associada ao campo.                                                                                                    |
| Número(*)            | Campo obrigatório - Informe o número que está associado à referência que foi selecionada no campo correspondente.                                                                                                    |
| Complemento          | Informe o complemento do endereço.                                                                                                    |
| Perímetro<br>Inicial | Informe o código do perímetro inicial, ou clique no botão 🔍 para selecionar o perímetro desejado. O nome será exibido no campo ao lado. Para apagar o conteúdo                                                                                                    |
|                      | do campo, clique no botao 🍼 ao lado do campo em exibição.                                                                                                    |
| Perímetro Final      | Informe o código do perímetro final, ou clique no botão 🖳 para selecionar o perímetro desejado. O nome será exibido no campo ao lado. Para apagar o conteúdo                                                                                                    |
|                      | do campo, clique no botão 🝼 ao lado do campo em exibição.                                                                                                    |

## Funcionalidade dos Botões

| Botão | Descrição da Funcionalidade                                                                                                    |
|-------|----------------------------------------------------------------------------------------------------|
| R     | Utilize este botão para ativar as funcionalidades de pesquisa de uma localidade, ou de um<br>setor comercial.<br>Deve ser utilizado quando não se conhece o código da informação que deseja inserir.<br>Fica localizado ao lado do campo correspondente.<br>Ao clicar no botão, o sistema apresentará uma outra tela, onde será possível realizar a<br>pesquisa. |

| Botão   | Descrição da Funcionalidade                                                                                                    |
|---------|----------------------------------------------------------------------------------------------------|
| Ø       | Utilize este botão para limpar as informações existentes num determinado campo da tela.<br>Eventualmente, poderá efetuar a limpeza de campos relacionados, com o objetivo de<br>eliminar inconsistências.<br>Por exemplo, nesta tela, ao limpar o campo "Localidade", o sistema limpará,<br>automaticamente, os campos de "Setor Comercial" e "Quadra".<br>O mesmo ocorre ao limpar o campo "Setor Comercial", que limpará, também, o campo<br>"Quadra".                                                                                                    |
| Inserir | Utilize este botão para solicitar ao sistema a inserção do endereço na tabela<br>correspondente.<br>Neste caso, é necessário que todos os campos estejam preenchidos corretamente.<br>Caso exista alguma inconsistência, o sistema emitirá a mensagem de crítica<br>correspondente.<br>Após a inserção do endereço na tabela correspondente, a tela "Informar endereço"<br>permanecerá ativa, ou não, dependedo da origem da chamada.<br>Caso a funcionalidade de origem permita a inserção de mais de um endereço, esta tela<br>ficará ativa até que o usuário clique no botão "Fechar".<br>Caso contrário, a tela será fechada, automaticamente, no clique do botão "Inserir". |
| Fechar  | Utilize este botão para fechar a tela "Informar Endereço". Pois, como já vimos na explicação do botão "Inserir", ela permance ativa, mesmo após a inserção de um endereço na tabela correspondente.                                                                                                    |

Clique aqui para retornar ao Menu Principal do GSAN

From: https://www.gsan.com.br/ - Base de Conhecimento de Gestão Comercial de Saneamento

Permanent link: https://www.gsan.com.br/doku.php?id=ajuda:cenario\_1&rev=1433341912

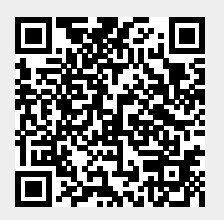

Last update: **31/08/2017 01:11**